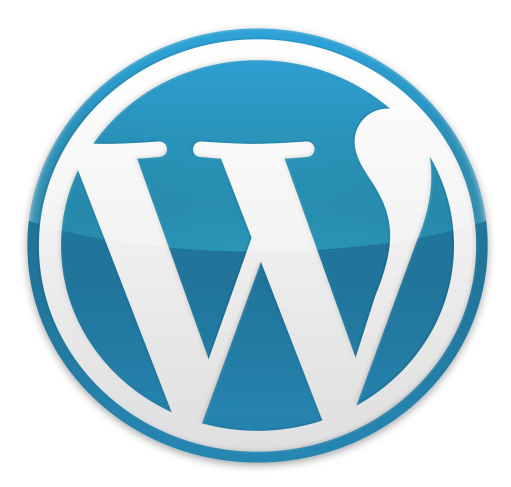

# Shakometbo e Almuhkon Wordpress

# Тен, вто хочет освоить Wordpress, посвящается.

Админка — это административная часть блогового движка Wordpress. CMS (Content Management System) Система управления содержимым сайта.

# Содержание

Первые шаги
Обзор инструментов
Что такое плагины
Первая запись в блог
Поиск и решение возможных проблем
Заключение

# Первые шаги

Итак, после установки Wordpress мы видим перед собой нечто непонятное на первый взгляд и это немного отпугивает. Но, после детального разбора всех премудростей, Вы начнете умело управлять своим блогом и его содержанием. Вот, что мы видим:

| } Консоль 🔍     | 🍙 Консоль                                                                                                    |                                                                                         |                                                                                                    | Настройки экрана 🐑 Пом                                                                    |  |
|-----------------|----------------------------------------------------------------------------------------------------|-----------------------------------------------------------------------------------------|----------------------------------------------------------------------------------------------------|-------------------------------------------------------------------------------------------|--|
| онсоль          |                                                                                                    |                                                                                         |                                                                                                    |                                                                                           |  |
| бновления       | Прямо сейчас                                                                                                    | Прямо сейчас                                                                            |                                                                                                    | Быстрая публикация                                                                        |  |
|                 | Текст                                                                                                    | Обсуждение                                                                              | Заголовок                                                                                                    |                                                                                           |  |
| Записи          | 1 запись                                                                                                    | 1 комментарий                                                                           |                                                                                                    | Загрузить/вставить 🔲 🔜 🕫 🔅                                                                |  |
| Медиафайлы      | 1 страница                                                                                                    | 1 одобрен                                                                               | Текст                                                                                                    |                                                                                           |  |
| Ссылки          | 1 рубрика                                                                                                    | о ожидают проверки                                                                      |                                                                                                    |                                                                                           |  |
| траницы         | О меток                                                                                                    | О спам-комментариев                                                                     |                                                                                                    |                                                                                           |  |
| омментарии      |                                                                                                    |                                                                                         | Метки                                                                                                    |                                                                                           |  |
|                 | lema lwenty len, 6 виджетов                                                                                                    | Сменить тему                                                                            |                                                                                                    | Сохранить Сброс Олубликовати                                                              |  |
| нешний вид      | Вы используете WordPress 3.1.                                                                                                    |                                                                                         |                                                                                                    |                                                                                           |  |
| Тлагины         |                                                                                                    |                                                                                         | 6                                                                                                    |                                                                                           |  |
|                 | Свежие комментарии                                                                                                    | Свежие комментарии                                                                      |                                                                                                    | Свежие черновики                                                                          |  |
| Іользователи    | Мистер WordPress к записи Привет, мир! #                                                                                                 |                                                                                         | В настоящий момент черновиков нет                                                                                    |                                                                                           |  |
| нструменты 🔻    | Привет! Это комментарий. Чтоб комментарии к записи. Там буд                                                                              | ы удалить его, авторизуйтесь и просмотрите<br>1ут ссылки для их изменения или удаления. |                                                                                                    |                                                                                           |  |
| рументы         |                                                                                                    |                                                                                         |                                                                                                    | Блог WordPress                                                                            |  |
| орт             |                                                                                                    | Becketbert, Boo                                                                         | WordPress                                                                                                    | 3.1, lots of fun 23.02.2011                                                               |  |
|                 |                                                                                                    | Посмотреть все                                                                          | The long-aw                                                                                                    | vaited fourteenth release of WordPress is now available. WordPress 3.1                    |  |
| Параметры       |                                                                                                    |                                                                                         | available for download, or you can update from within your dashboard. This release                                   |                                                                                           |  |
| щие             | Входящие ссылки                                                                                                    | Входящие ссылки                                                                         |                                                                                                    | features a lightning fast redesigned linking workflow which makes it easy to link to your |  |
| вние            | Этот виджет опрашивает поиск Google п                                                                                                    | о блогам, и когда ссылка на ваш сайт появится                                           | WordPress 3.0.5 (and 3.1 Release Candidate 4) 07.02.2011<br>WordPress 3.0.5 (and 3.1 Release Candidate 4) 07.02.2011 |                                                                                           |  |
| суждение        | Всё в порядке — торопиться некуда.                                                                                                    | списке. Бходящих ссылок не наидено пока.                                                |                                                                                                    |                                                                                           |  |
| диафайлы        |                                                                                                    |                                                                                         | WordPress v                                                                                                    | versions. This security release is required if you have any untrusted user                |  |
| иватность       | Плагины                                                                                                    |                                                                                         | accounts, but it also comes with important security enhancements and hardening. All                                  |                                                                                           |  |
| стоянные ссылки |                                                                                                    |                                                                                         | security Three point []                                                                                              |                                                                                           |  |
|                 | SexyBookmarks   email, bookmark, and                                                                                                    | l share buttons (Установить)                                                            |                                                                                                    |                                                                                           |  |
|                 | Adds an attractive social bookmarking menu to your posts, pages, index, or any<br>combination of the three.                              |                                                                                         | Другие нов                                                                                                    | вости WordPress                                                                           |  |
|                 | Самые свежие                                                                                                    |                                                                                         | Alex King: (                                                                                                    | Carrington Build 1.1 & Carrington Business 1.1 Released                                   |  |
|                 | Noindex (total) WordPress Deindexing (Установить)<br>Total deindexing WordPress from search engines, scrap snippet, images lurking, slow |                                                                                         | WP Blackbe                                                                                                    | erry: WordPress for BlackBerry 1.4.6.1 Security Update Available                          |  |
|                 | preview, bad description, improbable trans                                                                                               | slations, outdated cache                                                                | Weblog Too                                                                                                    | ols Collection: Watch The Development of WordPress                                        |  |
|                 | Недавно обновлённые                                                                                                    |                                                                                         | Wahlesme                                                                                                    | -la Callestian Wardbarr Thema Palacas for a /                                             |  |
|                 | Noindex (total) WordPress Deindexing                                                                                                    | (УСТАНОВИТЬ)                                                                            | weblog Too                                                                                                    | bis conection: wordPress Theme Releases for 3/10                                          |  |
|                 | preview, bad description, improbable trans                                                                                               | slations, outdated cache                                                                | Publisher B                                                                                                    | Blog: Jetpack by WordPress.com                                                            |  |

Спасибо вам за творчество с WordPress. | Документация | Обратная связь

Версия 3.1

Первое, что нужно сделать, это проверить, все ли работает должным образом. А именно, все ли ссылки открываются, корректно ли отображаются

страницы административной панели. Обычно никаких проблем с этим не возникает, поэтому переходим сразу ко второму шагу и приступим к обзору основных инструментов.

# Обзор инструментов Консоль

Как Вы уже наверное догадались, консоль служит для просмотра изменений блоге быстрой Β И публикации статей. Почему публикация быстрая? визуальный редактор Потому, ЧТО содержит минимум настроек. Впрочем, консоль не является инструментом быть основным И может не использована и вовсе.

В консоли есть вкладка: **Обновления**. Туда поступают уведомления об обновлении плагинов или Wordpress.

# Записи.

Здесь можно добавить новую запись или посмотреть и изменить существующие. Также в этой вкладке есть **Рубрики** и **Метки**, которые тоже можно редактировать и добавлять новые.

# Медиафайлы.

Здесь находится библиотека загруженных картинок, видео. В этом меню можно добавить новый файл.

# Ссылки.

Создание рубрики ссылок, для последующего отображения на блоге. (Например ссылки на полезные ресурсы или тематические дружественные блоги.)

# Страницы

Просмотр и добавление новых страниц.

#### Внешний вид

Предназначен для установки темы на блог, создания меню, управления виджетами (боковые колонки), изменения заголовка, фона. Также десь встроен редктор кода темы, куда можно вносить изменения.

#### Плагины

Установка, включение-отключение и редактор необходимых плагинов.

#### Пользователи

Служит для добавления новых пользователей и внесения изменений в свой профиль. Здесь же можно изменить цветовую схему административной панели. На данный момент в версии 3.1 цвета -серый и слетло-синий.

#### Инструменты

Основным предназначением является импорт и экспорт материалов. Импорт осуществляется из других источников с помощью дополнительных плагинов, которые необходимо будет установить. С

# помощью экспртаможно скачат файл с данными записей и страниц.

# Параметры

| 🚺 Мой блог              |                                      |                                              | Новая запись 🔻 Привет, admin   Выйти                                                                           |
|-------------------------|--------------------------------------|----------------------------------------------|----------------------------------------------------------------------------------------------------|
| 💮 Консоль               | П Общие настро                       | บันขา                                        | Помощь у                                                                                                    |
| «                       | i ooque nacmpo                       | unu                                          |                                                                                                    |
| 🖉 Записи                | Заголовок сайта                      | Мой блог                                     |                                                                                                    |
| ট্টি Медиафайлы         | Краткое описание                     | Ещё один сайт на WordPress                   | Обьясните в нескольких словах, о чём этот сайт.                                                                |
| 🖉 Ссылки                |                                      |                                              |                                                                                                    |
| 🗐 Страницы              | Адрес WordPress (URL)                | http://myblog.ru                             |                                                                                                    |
| 🖵 Комментарии           | Адрес сайта (URL)                    | http://myblog.ru                             | Если вы хотите, чтобы адрес сайта <u>отличался от директории</u> установки WordPress, введите                  |
| ®                       |                                      | адрес здесь.                                 |                                                                                                    |
| 🗊 Внешний вид           | Annoc o-mail                         | muhla a @mail mu                             | אין אינער אינער אינער אינער אינער איינער איינער איינער איינער איינער איינער איינער איינער איינער איינער איינער |
| 🖉 Плагины               | Адрес е-тпал                         |                                              | этот адрес используется в целях администрирования, например, для уведомления о новых                           |
| 🖑 Пользователи          |                                      | Horbood Cristic                              |                                                                                                    |
| Т¦ Инструменты ▼        | Членство                             | 👿 Любой может зарегистрироваться             |                                                                                                    |
| Инструменты             | Роль нового пользователя             | Подписчик                                    |                                                                                                    |
| Импорт                  |                                      |                                              |                                                                                                    |
| Экспорт                 | Часовой пояс                         | UTC+3 UTC:                                   | 12.03.2011 01:18:14                                                                                            |
| 🔢 Параметры 🛛 🔻         |                                      | Выберите город в том же часовом поясе, что п | 1 ВаШ.                                                                                                    |
| > Общие                 | Формат даты                          | 12.03.2011                                   |                                                                                                    |
| Написание               |                                      | © 2011/03/12                                 |                                                                                                    |
| Чтение                  |                                      | 03/12/2011                                   |                                                                                                    |
| Обсуждение              |                                      | © 12/03/2011                                 |                                                                                                    |
| Медиафайлы              |                                      | © Произвольно: d.m.Y 12.03.2011              |                                                                                                    |
| Приватность             |                                      | Документация по форматированию даты и в      | ремени.                                                                                                    |
| Постоянные ссылки       |                                      |                                              |                                                                                                    |
|                         | Формат времени                       | © 1:18 дп                                    |                                                                                                    |
|                         |                                      | 0 1:18 JU                                    |                                                                                                    |
|                         |                                      |                                              |                                                                                                    |
|                         |                                      |                                              |                                                                                                    |
|                         | Первый день недели                   | Понедельник                                  |                                                                                                    |
|                         | Сохранить изменения                  |                                              |                                                                                                    |
|                         |                                      |                                              |                                                                                                    |
|                         |                                      |                                              |                                                                                                    |
| Спасибо вам за творчест | во с WordPress.   Документация   Обр | атная связь                                  | Версия 3.1                                                                                                    |

Здесь все достаточно просто и понятно. Заголовок и краткое описание — это то, что будет отображаться на главной странице блога. Все остальное можно оставить как есть по умолчанию или немного подкорректировать формат даты, времени, часовой пояс.

#### Параметры — Написание

Настройка публикации статей. Здесь есть: Сервисы

обновления. Список сервисов, на всякий случай, лежит в архиве вместе с этой книгой.

После ввода каких-либо изменений, не забывайте нажать на кнопку:

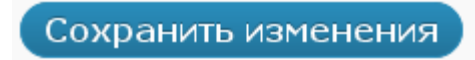

# Параметры — Чтение

Настройка чтения. Что будет отображаться на главной странице, а также в RSS-ленте.

#### Параметры-Обсуждение

Настройка комментариев. Если Вы хотите проверять все комментарии, перед тем, как их опубликовать, тогда нужно поставить галочку в чек-боксе: Администратор должен проверить комментарий.

Также здесь можно настроить показ аватаров.

#### Параметры-Постоянные ссылки

Настройка отображения ссылок.

#### Что такое плагины

Плагины — это дополнения, которые способны внести изменения как внешние, так и улучшить функциональность.

Существует большое количество плагинов, но среди них есть те, которые нужно установить в первую очередь и даже в обязательном порядке.

О том, какие плагины следует устанавливать в

обязательном порядке, читайте на блоге. Так же их можно будет и скачать.

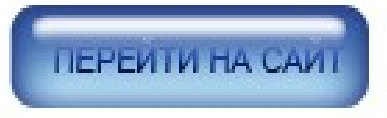

# Первая запись в блог

| Мой блог                                                                                                    |                                                                                     | Записи  Привет, admin   Выйти                                                                         |  |  |  |  |
|----------------------------------------------------------------------------------------------------|-------------------------------------------------------------------------------------|----------------------------------------------------------------------------------------------------|--|--|--|--|
| 🚯 Консоль                                                                                                    | 🔊 Добавить запись                                                                   | Настройки экрана 🔻 Помощь 🔻                                                                           |  |  |  |  |
| 🖉 Записи 🔻                                                                                                    | Akismet почти включён. Чтобы работать с ним, нужно <u>ввести API-ключ Akismet</u> . |                                                                                                    |  |  |  |  |
| Записи<br>> Добавить новую                                                                                                    | Вредите загодорок                                                                   | Опубликовать                                                                                          |  |  |  |  |
| Рубрики<br>Метки                                                                                                    | высдите заголовок                                                                   | Сохранить Просмотреть                                                                                 |  |  |  |  |
| Фу Медиафайлы Библиотека                                                                                                    | Загрузить/вставить П. П. С. Визуально НТМL                                          | Статус: Черновик <u>Изменить</u><br>Видимость: Открыто <u>Изменить</u>                                |  |  |  |  |
| Ссылки                                                                                                    |                                                                                     |                                                                                                    |  |  |  |  |
| 📳 Страницы 🔍 👻                                                                                                    |                                                                                     | <u>Удалить</u><br>Опубликовать                                                                        |  |  |  |  |
| Страницы<br>Добавить новую                                                                                                    |                                                                                     | Формат                                                                                                |  |  |  |  |
| <ul> <li>Комментарии</li> <li>Виониций вид</li> </ul>                                                                                                    |                                                                                     | <ul> <li>Стандартный</li> <li>Заметка</li> <li>Галерея</li> </ul>                                     |  |  |  |  |
| <ul> <li>внешний вид</li> <li>М Плагины</li> </ul>                                                                                                    |                                                                                     | Deferme                                                                                               |  |  |  |  |
| 🖑 Пользователи                                                                                                    |                                                                                     | Руорики                                                                                               |  |  |  |  |
| 🚺 Инструменты                                                                                                    | Путь:                                                                               | Без рубрики                                                                                           |  |  |  |  |
| <ul> <li>таражетры у</li> <li>Общие</li> <li>Написание</li> <li>Чтение</li> <li>Обсуждение</li> <li>Медиафайлы</li> <li>Приватность</li> <li>Постоянные ссылки</li> <li>NOFF</li> </ul> |                                                                                     |                                                                                                    |  |  |  |  |
| RusToLat<br>Optimize Database                                                                                                    |                                                                                     | <u>+ Добавить новую рубрику</u>                                                                       |  |  |  |  |
| WP Super Cache                                                                                                    |                                                                                     | Метки                                                                                                 |  |  |  |  |
|                                                                                                    |                                                                                     | Добавить новую метку<br>Добавить<br>Метки разделяются запятыми<br>Выбрать из часто используемых меток |  |  |  |  |
|                                                                                                    |                                                                                     | Миниатюра записи                                                                                      |  |  |  |  |
|                                                                                                    |                                                                                     | Задать миниатюру                                                                                      |  |  |  |  |
| Спасибо вам за творчество                                                                                                    | c WordPress.   Документация   Обратная связь                                        | Версия 3.1                                                                                            |  |  |  |  |
| D                                                                                                    |                                                                                     | Ш                                                                                                    |  |  |  |  |

Здесь тоже все достаточно просто. Несложный визуальный редактор, для удобства — редактор

HTML. При добавлении материала, можно указать рубрику и метки, по которым можно будет найти данный материал.

# Поиск и решение возможных проблем

Проблемы конечно же возникнуть могут. От этого никто не застрахован. Основными проблемами могут быть:

Страница не найдена — Необходимо проверить постоянные ссылки. Правильно ли прописаны префиксы для URL-адресов.

**Некорректное отображение страниц блога**. Иногда бывает такое, что страница на блоге кривая, в прямом смысле этого слова. Это означает, что чтото не так с кодом. Если Вы не разбираетесь в коде, то лучше самому ничего не трогать а обратиться за помощью к знающим людям.

Не загружаются изображения. Нужно проверить, правильно ли прописан путь для загрузки файлов на сервер и посмотреть, выставлены ли на нужную папку права на запись.

Конечно для новичка это будет мало понятным, но ведь можно научиться и для начала спросить, что все это значит.

В процессе эксплуатации и развития блога, могут

возникнуть совершенно разнообразные проблемы и и скорее всего пути их решения будут индивидуальны для каждого.

# Заключение

Это конечно не все, что можно сказать в одной маленькой книге. Тема про Wordpress весьма актуальна и с большим интересом обсуждается по всему миру. Это лишь тот набор минимальных знаний, который должен знать новичок, решивший освоить создание блога на Wordpress.

Если кому-то интересны все тонкости при работе с блогом, с удовольствием отвечу на Ваши вопросы. Связаться со мной можно через эту форму.

А если не очень хочется вникать во все тонкости, тогда для Вас тоже есть решение-получить уже готовый, настроеннный блог. Все подробности читайте на странице, на оторую Вы попадете, нажав на эту кнопку.

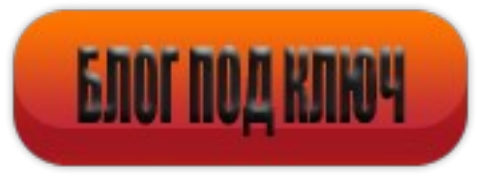

©2011 Маврин Александр SerBlog.ru